## Os atalhos para escolher bem seu representante

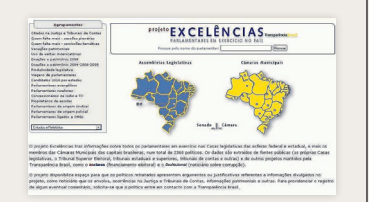

## PROJETO EXCELÊNCIAS www.excelencias.org.br

Informações organizadas pela ONG Transparência Brasil sobre todos os parlamentares no Congresso e nas Câmaras das Capitais.

Selecione, nos mapas, o órgão legislativo onde atua o seu possível candidato.

2 Você verá informações gerais sobre a Casa. À esquerda, selecione o nome do parlamentar.

3 Além de um breve histórico do político, é possível acessar ocorrências na Justiça e tribunais de contas, reportagens sobre corrupção que o mencionam, a relevância dos projetos apresentados, gastos durante o mandato, declaração de bens e doações eleitorais.

Ao final do quadro "Matérias legislativas", há um link dizendo "Veja aqui o resumo da produção legislativa". É um levantamento discriminando projetos de cada parlamentar por temas.

| GF                                                                |                                |                |                 |                 | INDICE       | IRJAN DE     | GESTÃO FISCAL  |
|-------------------------------------------------------------------|--------------------------------|----------------|-----------------|-----------------|--------------|--------------|----------------|
| CONTRA FA AND INCIDE                                              | POWERLENDS.                    | muca           |                 |                 |              |              |                |
| essentia 1                                                        | _                              |                | Yekit           | N 1111 - 55 1   | 64 MW 10     | 9-23507      |                |
| SEDEHA O ESTADO<br>Ris Grande do Sul                              |                                | IFGF EINDI     | CADORES         |                 |              |              |                |
| SCOLHA O MUNICÍPIO                                                | ы                              | PORTO NET DE   | INTERNO<br>INCO | E AREAS DE DET  | ENVOLUMEN    | no           |                |
| SCOLHA O INDICADOR<br>FOF - canadidado                            |                                |                | 1,0050          |                 |              | 1 Mail South |                |
| SCOLHA A EDIÇÂD<br>dição 2012 - ano base 2010                     | E I                            | 6.8017 portion |                 | A Rid porto.    |              |              | 0.7000 parties |
| Ionquetta eta pigna useni i u<br>Ilp. Deve legas org. Intif GF In | ndenge statue<br>den MindTeolo |                |                 |                 |              |              |                |
|                                                                   |                                | riy.           | Note Prigra     | Galles on Peace | Interference | Loinr        | Gure de Divers |

ÍNDICE FIRJAN DE GESTÃO FISCAL www.firjan.org.br/IFGF

Levantamento da Federação das Indústrias do Rio de Janeiro sobre a eficiência da gestão de todos os municípios país.

No índice à esquerda, selecione o Estado e o município que quiser. Depois, clique em "consultar".

2 Cinco indicadores aparecerão na forma de barras verticais. As barras azuis apontam gestão de excelência; as verdes, boa gestão; as amarelas, gestão em dificuldade; e as vermelhas, gestão crítica.

3 Abaixo das barras, aparecerá a posição do município no ranking de gestão desenvolvido pela Firjan.

Vá descendo a barra de rolagem até chegar a "Evolução anual – de 2006 a 2010". Pelo ano, se descobre se a administração atual melhorou ou não a gestão em relação à anterior.

| A Principal           | Grades              | historate | <b>Excension</b> |    | hidheima | Publiciples | timplet |
|-----------------------|---------------------|-----------|------------------|----|----------|-------------|---------|
| noise - Consultes - H | forenesses + bocum  | estin     |                  |    |          |             |         |
| manha Process         | tos a Dassanara     | Tes       |                  |    |          |             |         |
|                       |                     |           |                  |    |          |             |         |
| NUMBER OF             | distances in        |           |                  |    |          |             |         |
|                       |                     |           |                  |    |          |             |         |
| Line                  | A Presser C         | Ersten    |                  |    |          |             |         |
| March 1               | Freedor             |           |                  |    |          |             |         |
|                       | - provide           |           |                  | -  |          |             |         |
| 20.00                 |                     |           |                  | 30 |          |             |         |
| funia                 | 1 1999 [2] and      | Dies (34) |                  |    |          |             |         |
| Tax as frame          | . Seecone           |           |                  |    |          |             |         |
| Automatical Databasis | in the case         |           |                  | 1  |          |             |         |
| Fama Model            | a Date Parata da 10 |           |                  |    |          |             |         |
| us da Paca Processo   | c Fiendure          |           |                  |    |          |             |         |
|                       |                     |           | _                | -  |          |             |         |
| Residence for         |                     |           |                  |    |          |             |         |
| Constraint and Colds  | ~                   |           |                  |    |          |             |         |

TRIBUNAL DE CONTAS DO ESTADO www.tce.rs.gov.br

Consulta de processos envolvendo gestores ou ex-gestores que sejam ou tenham sido prefeitos, governadores e presidentes de autarquias.

À esquerda, no menu "Acesso rápido", clique em "Consulta processual pública". Escolha a segunda aba: "Consulta avançada".

2 Selecione a esfera, "municipal" ou "estadual". Se não procura processo específico, amplie a busca: no campo "exercício", selecione de 1987 a 2012.

**3** Digite o nome do político no campo "pessoa vinculada". Se você não sabe o nome completo dele, como sobrenomes do meio, coloque apenas o último sobrenome.

Preste

atencão

O fato de um candidato aparecer vinculado a um processo do TCE não significa que seja culpado. Ele pode ter tido suas contas aprovadas pelo tribunal.

|             | _                                         | PENDUISA PRESTAÇÃO DE EQUIAS DE CANDIDATO                                                                                                    |                                 |
|-------------|-------------------------------------------|----------------------------------------------------------------------------------------------------|---------------------------------|
|             |                                           |                                                                                                    |                                 |
| te<br>Tabus | 8 28599128                                | town Governation There is the toxics, but it toxics   town Governation There are a toxics, but it toxics   d If the toxics, but it toxics, but it | ] %•••••<br>]                   |
| -           | PE                                        | 0020100                                                                                                    | LI THE CARDON                   |
|             | PI                                        | CAC ALL ADALS                                                                                                    | 148                             |
| _           | 10.00                                     | and your constant mount                                                                                                    | 244                             |
|             |                                           | A Design of the second second s                                                                                                    | 100                             |
|             | RJ.                                       | BOARD STREET, STREET, STRE                                                             |                                 |
| 17          | PU<br>Fev                                 | LEIANDER OLDITISTA GARCIA                                                                                                    |                                 |
| Ξ           | RJ<br>RN<br>RO                            | LEIMARDA OLIVITA AMON                                                                                                    | DEM<br>DEM                      |
| E           | RU<br>RN<br>RO<br>RB                      | LENGTR CONTRACTOR CONTRACTOR                                                                                                    | DOW<br>DOW                      |
| E           | RU<br>RN<br>RO<br>AR                      | LENARDER CUTTER GARCIN<br>HERE FORTERA ERITE<br>HTTERE EENEL TOLER ETTRECORT<br>AND CO SERVICE TOLER ETTRECORT                                                                                                    | 20H                             |
| -           |                                           | EXAMPLE CONTRA GARCIA<br>INNE CONTRA GARCIA<br>INNE CONTRA CANCA<br>ATURIO CANTA AND CATALOGUET<br>INNE CONTRA ANTINO CATALOGUET<br>INNE CONTRA ANTINE RUTH                                                                                                    | 20%<br>20%<br>20%               |
|             |                                           | CLINERS CLINES AND<br>MARKET CLINES AND<br>AND AND AND AND ATTROCAT<br>WILLOW COMMON TOWNS<br>AND AND AND AND AND AND<br>AND AND AND AND AND AND<br>AND AND AND AND AND<br>AND AND AND AND AND<br>AND AND AND AND AND<br>AND AND AND AND AND<br>AND AND AND AND AND<br>AND AND AND AND AND<br>AND AND AND AND AND<br>AND AND AND AND AND AND<br>AND AND AND AND AND AND<br>AND AND AND AND AND AND<br>AND AND AND AND AND AND<br>AND AND AND AND AND AND<br>AND AND AND AND AND AND<br>AND AND AND AND AND AND<br>AND AND AND AND AND AND<br>AND AND AND AND AND<br>AND AND AND AND AND AND<br>AND AND AND AND AND<br>AND AND AND AND AND<br>AND AND AND AND AND<br>AND AND AND AND AND<br>AND AND AND AND AND<br>AND AND AND AND AND<br>AND AND AND AND AND<br>AND AND AND AND AND<br>AND AND AND AND AND<br>AND AND AND AND AND<br>AND AND AND AND AND AND<br>AND AND AND AND AND AND<br>AND AND AND AND AND AND<br>AND AND AND AND AND AND AND<br>AND AND AND AND AND AND<br>AND AND AND AND AND AND<br>AND AND AND AND AND AND<br>AND AND AND AND AND AND AND<br>AND AND AND AND AND AND<br>AND AND AND AND AND AND AND AND<br>AND AND AND AND AND AND AND AND AND<br>AND AND AND AND AND AND<br>AND AND AND AND AND AND AND AND AND AND                                                                                                    | 00%<br>00%<br>00%<br>00%        |
|             | AU NN AN AN AN AN AN AN AN AN AN AN AN AN | Allevelse southers and the<br>net restrict setter.<br>Interest and the setter southers and<br>allevelse setters to be an allevel<br>and allevelse and allevelse<br>and allevelse setters                                                                                                    | 00%<br>00%<br>00%<br>00%<br>00% |

## TRIBUNAL SUPERIOR ELEITORAL www.tse.jus.br

A prestação de contas dos candidatos que concorreram em pleitos anteriores revela a origem das doações.

Clique na aba "Eleições", no menu superior da página e, depois, na opção "eleições anteriores".

2 Selecione o ano da eleição que o candidato participou. Depois, procure "prestação de contas". Clique em "consulta a prestação de contas" e, na próxima página, em "prestação de contas de candidato".

3 Selecione o Estado, o município (se a eleição era municipal) e o cargo que o político disputou. Você verá a lista dos concorrentes daquele ano. Clique no escolhido.

As doações podem revelar muito sobre o candidato. Se ele declara, por exemplo, prioridade ao ambiente mas é financiado por empresa com histórico de dano à natureza, é um alerta ao eleitor.

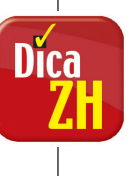